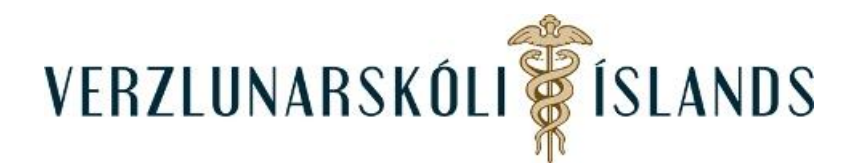

## Moodle, að breyta lykilorði:

Þegar þú ert komin(n) í kennslukerfið, getur þú breytt lykilorði þínu. Þú ferð efst til hægri á síðunni og smellir á píluna fyrir aftan nafnið þitt (eða myndina af þér ef þú hefur sett hana inn):

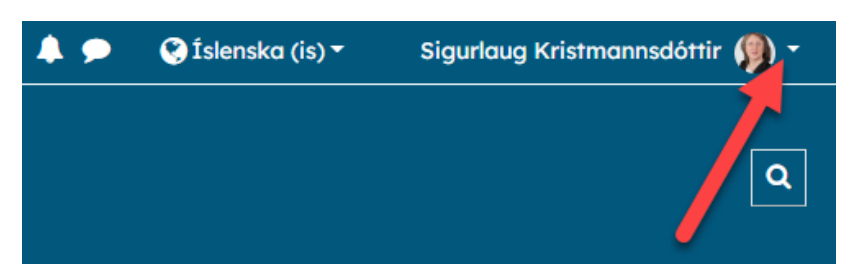

Smelltu á Stillingar:

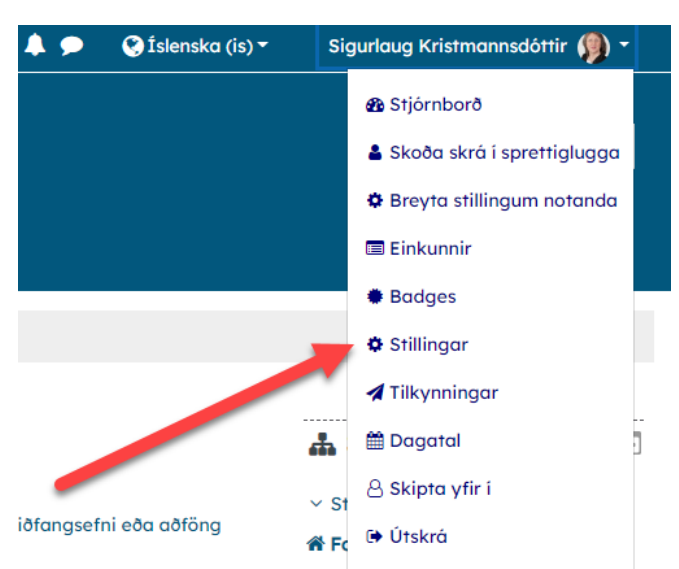

## Því næst á Breyta lykilorði:

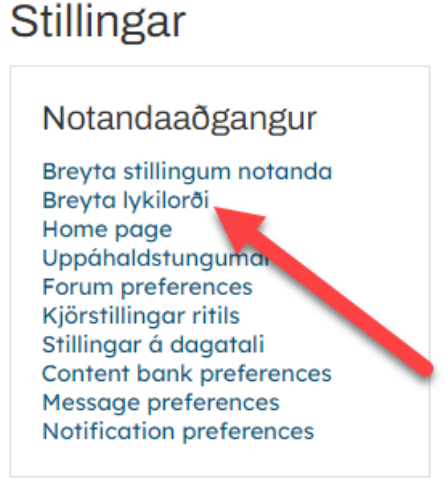

## Skrifaðu Núverandi lykilorð í þar til gerðan reyt og Nýtt lykilorð í næsta reit fyrir neðan og svo Nýtt lykilorð (aftur) í neðsta reitinn:

|                          | Lykilorðið verður að innihalda að lágmarki 8 bókstafir, að lágmarki 1 tölur, að lágmarki 1 lágstafir, að lágmarki 1 hástafir |
|--------------------------|----------------------------------------------------------------------------------------------------|
| Núverandi lykilorð       |                                                                                                    |
| Nýtt lykilorð            |                                                                                                    |
| Nýtt lykilorð (á ný) 🛛 🔒 |                                                                                                    |
|                          | Vista breytingar Hætta við                                                                                                   |

Í lokin þarftu svo að vista breytinguna.

Gangi þér vel!

14. janúar 2022/SK